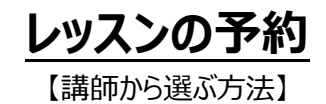

## 1. ログインします。

トップページ一番上の右端にあるボックスに、メールアドレスとパスワードを入力して、【ログイン】ボタンをクリックします。

| メールアドレス | パスワード | ログイン |
|---------|-------|------|
|---------|-------|------|

## 2. 左メニューの「講師から予約」をクリックして、講師一覧画面からレッスンを受けたい講師を選びます。 祭 講師から予約

(プロフィール入力)

※プロフィールが入っていない場合は、ここで左のような画面に変わりま す。プロフィール編集をクリックして、自分のプロフィールを入れてください。

家族利用ができるのが、当サイトの特徴です。 家族プロフィールもお忘れなく!

| sterille s                                                                                                    | 1 : ロ ビジネスパーソン          | 能力が目的までチェックル入れることが発展です。            |
|----------------------------------------------------------------------------------------------------|-------------------------|------------------------------------|
| HALLOC 1                                                                                                    | 2 : □ 主婦(表)             | A147304.01 - 30                    |
|                                                                                                    | 3 : □ 接客業               | AABGROTEV9A2                       |
|                                                                                                    | 4 : □ 大学生               | 7-7                                |
|                                                                                                    | 5 : □ 嘉校生               |                                    |
|                                                                                                    | 6 : □ 中学生               |                                    |
|                                                                                                    | 7 : 🖂 小學生               | 100000年後の大人力してください。(現在の人力の平衡・2017) |
|                                                                                                    | 8 : □ その態               | HTML IP TO BEECU TO DO LA          |
|                                                                                                    | 9 : □ 学びたい範囲(30五)       |                                    |
|                                                                                                    | 10 : □ 学びたい範囲(発音)       | (第5章 )第6                           |
|                                                                                                    | 11 :  □ 芋びたい範囲(接客)      |                                    |
|                                                                                                    | 12 : □ 芋びたい範囲(日常合語)     |                                    |
|                                                                                                    | 13 : □ 学びたい範囲 (トラベル)    |                                    |
|                                                                                                    | 14 : □ 学びたい範囲(ビジネス)     |                                    |
|                                                                                                    | 15 : □ 学びたい範囲(TOEIC対策)  | 10000年に対したたいでください。(現在の入力の定時に100年)  |
|                                                                                                    | 16 : 丁 芋びたい範囲(英様対策)     | 1100.07.00.00.07.00.00             |
|                                                                                                    | 17 : □ 学びたい範囲 (キッズ)     |                                    |
|                                                                                                    | 18 : □ 英語レベル(初級)        | NEW HCHIY                          |
|                                                                                                    | 19 : □ 英語レベリレ (中-上級)    |                                    |
|                                                                                                    | 20 : □ 英語レベリレ (中・下級)    |                                    |
|                                                                                                    | 21 : 〇 英語レベル (上級)       |                                    |
|                                                                                                    | 戦大和国民主でチェックを入れることが可能です。 |                                    |
| WW.o.                                                                                                    | 1 · D PER27-10          |                                    |
| The second second second second second second second second second second second second second second second se |                         |                                    |

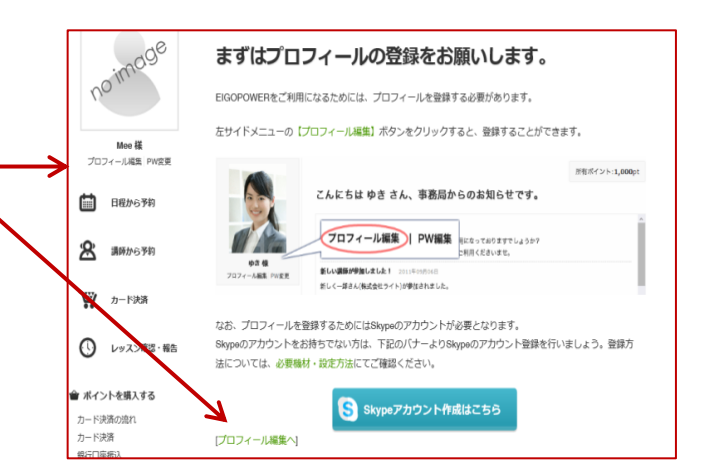

16件中、1件目から16件目までの16件を表示しています。

こんにちは、私はカイルと申します。十年以上前に来日して以来、

こんにちは、私はカイルと申します。十年以上開に来日して以来、お 子様から大人の方に英語を教えております。乳児や幼稚園生に英会話 を教え、小学生や大学生には実被実施を、そして社会人の方々には TOEIOが解発を教えてきました。一番大切な海は、生徒さんが厳いく 学び、英語を試す事を楽しんで下さる事だと思います。ですから、生 徒之人が減めのあちトッピクを試す事が入切です。最近の出来事や混 行、世界の様々な出来事を生徒さんと怒し合える事が弄会話講称の画 要な社事です。そして、会話をはずませる事も重要な社事です。私が 一番組んでいるのは、生徒さんが感のレッスンを楽しんで下さる事で す。初心者の方から、英会話力をさらに読き…

20法: ●日本語 ●フランス語 ●読書 ●音楽編賞・演奏 ●アート編賞

5ペル・ビジネス • TOEIC対策

詳細を見る

・アート経済
 ・日常会話
 ・ト

 ・天枝対策
 ・キ

自己紹介は、外国人の先生にもわかるように英語で記入してください。 必要最小限の単語でOKです。また、家族の自己紹介の欄に名前や 年齢をご入力頂くと、講師には有意義な情報になります。レッスンを受 けるのがご家族の場合は、誰がレッスンを受けるかを講師にお知らせくだ さい。

人気順に並べる | ポイントが少ない順に並べる | 新着順に並べる

Kyle F

----point:340pt クーポン:利用可

☆お気に入りに追加

## 3. 講師の名前や写真の上をクリックします。

(または下のグリーンの「詳細をみる」をクリック)

講師の詳細ページが表示されます。

## 4. スケジュール表で予約を入れます。

講師の詳細ページの一番下には、カレンダーが表示されています。青色の枠 は、予約が可能なコマです。(グレーになっている枠は予約済み/予約受 付が終了しています)

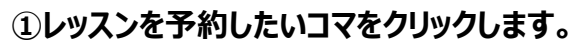

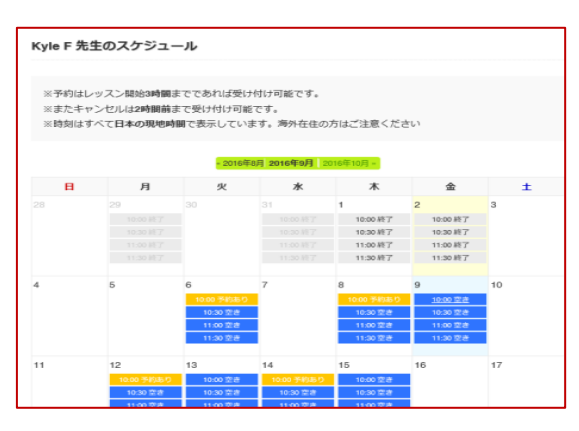

コマをクリックすると、確認ページが表示 されるので、

②その下の「予約確定」をクリック

します。

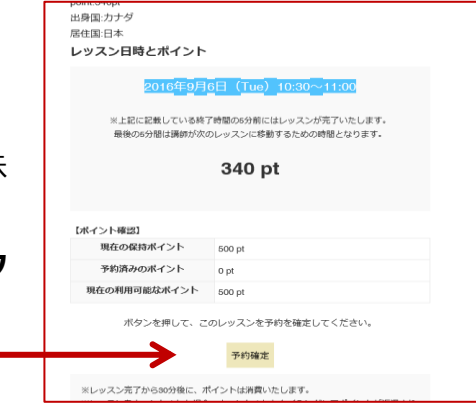

以下のような予約完了のページが表示され、これで予約完了です。 同時に登録したメールアドレスに予約通知メールが届きます。

(下の予約一覧へのボタンをクリックすると、レッスン履歴・予約確認 ページに移ります。)

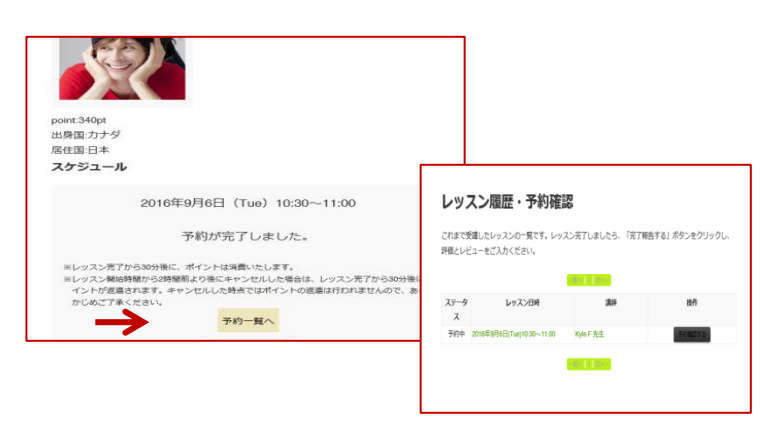